# **Searching for Missing Items**

## **Table of Contents**

| Introduction                         | 2  |
|--------------------------------------|----|
| Generating a List of Missing Items   | 3  |
| After the Shelves Have Been Searched | 12 |

## Introduction

It's useful to take some time on a regular basis to check the shelves for items that have been marked missing, in case they can be found with a more extensive search. These instructions provide step-by-step guidance on how to use Alma to create a list of items from your departmental library that have been marked "Missing" and what to do if an item marked missing is found.

## **Generating a List of Missing Items**

#### **Basic Steps:**

- Check that the persistent search box has the first parameter set to "Physical Items" and that there's an icon of a house for the Search Zone.
- Click the "Advanced Search" icon to the left of the persistent search box.
- Use the following options for the first rule:
  - Holdings: Permanent physical location
  - o Equals
  - [The location within your departmental library that you want to search]
- Click the plus sign in a circle to add another rule.
- Leave the toggle on "AND". Use the following options for the second rule:
  - Physical Item: Process type
  - Equals
  - o Missing
- Click "Search".
- On the search results page, check the "Library" section in the Facets sidebar. If it has more than one facet, click the name of your library.
- Click the "Export list" icon and select "Excel (current view)".
- Open the file in Excel. Enable editing if necessary.
  - Sort the spreadsheet by newest to oldest modification date.
  - Delete anything with a modification date of more than six months ago.
  - o Sort the spreadsheet by call number.
  - Hide any columns you don't need.
- Repeat the process until you've gone through all of the locations in your departmental library.
- Search for the items on your shelves.

#### **Detailed Workflow:**

1. In Alma, go to the persistent search box at the top of the page. Make sure the first parameter is set to "Physical items" and the Search Zone is set to "Institution" (indicated by an icon of a house).

| Choose search scope e:                           | ÷7, | Physical items 🗸 | Keywords 🗸 |  |  |  |  |  |  |  |  |  |  |  |  |  |  |  |  |  |  |  |  |  |  |  |   |    |     |     | Â  | •   |      | C    | ۲,  |     |    | Ma<br>Ma | p<br>p | Li<br>Li | ib<br>ib | raı<br>raı | ry .<br>ry |  | • | • |  |
|--------------------------------------------------|-----|------------------|------------|--|--|--|--|--|--|--|--|--|--|--|--|--|--|--|--|--|--|--|--|--|--|--|---|----|-----|-----|----|-----|------|------|-----|-----|----|----------|--------|----------|----------|------------|------------|--|---|---|--|
| <ul> <li>Institution</li> <li>Network</li> </ul> |     |                  |            |  |  |  |  |  |  |  |  |  |  |  |  |  |  |  |  |  |  |  |  |  |  |  | l | Cł | 100 | ose | se | arc | :h s | sco  | pe  | e:  |    |          | ľ      |          |          |            |            |  |   |   |  |
| A Network                                        |     |                  |            |  |  |  |  |  |  |  |  |  |  |  |  |  |  |  |  |  |  |  |  |  |  |  |   |    |     |     | 1  | ì   | In   | nsti | tut | ion | 1  |          |        |          |          |            |            |  |   |   |  |
|                                                  |     |                  |            |  |  |  |  |  |  |  |  |  |  |  |  |  |  |  |  |  |  |  |  |  |  |  |   |    |     |     |    |     | Ν    | letv | voi | rk  |    |          |        |          |          |            |            |  |   |   |  |
| Community                                        |     |                  |            |  |  |  |  |  |  |  |  |  |  |  |  |  |  |  |  |  |  |  |  |  |  |  |   |    |     |     | :  |     | С    | om   | m   | uni | ty |          |        |          |          |            |            |  |   |   |  |

2. Click the "Advanced Search" icon to the left of the persistent search box.

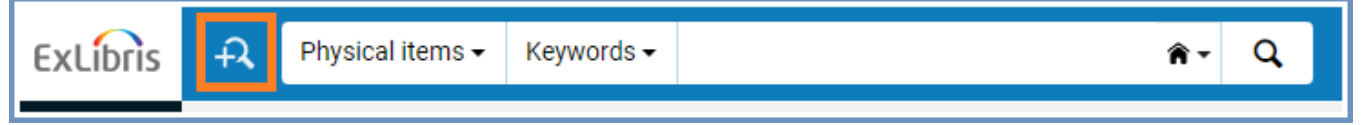

- 3. At the top of the expanded search box, it should say "Search in: Physical Items", and the radio button for Institution Zone should be selected.
- 4. On the line below that, click the first drop-down menu on the left to open it. Then expand the "Holdings" section of the menu and select "Permanent physical location".

| Search in: Physical items - Zone: 🔵 🎓 Institution 🔘 📩 Network | k 🔘 🗱 Community 🛛 🗙 |
|---------------------------------------------------------------|---------------------|
| Q Look-up or select  Contains Keywc                           | • •                 |
| Title >                                                       | Clear form Search   |
| Holdings V                                                    |                     |
| Permanent call number type                                    |                     |
| Permanent physical location                                   |                     |
| Receipt, acquisition, or access status                        |                     |
| Reproduction Policy                                           |                     |
| Summary holdings                                              |                     |
| Tag Suppressed (Holdings)                                     |                     |

5. The next drop-down menu to the right should automatically change to "Equals". Open the next drop-down menu to the right of that. Click on the name of your library to expand that section, and then select a location.

**Note:** Once you're done with this location, you'll need to repeat the process until all your locations have been searched.

| Search in: Physical items - Zone: 🔵 🎓 Institution | ○ ♣ Network ○ ♣ Community 🛛 🗙      |
|---------------------------------------------------|------------------------------------|
| Permanent physical loc                            | 🔍 Look-up or select 🔹 🗗            |
|                                                   | Literatures and Languages > Search |
|                                                   | Library                            |
|                                                   | Main Stacks                        |
|                                                   | Map Library 🗸                      |
|                                                   | Select All                         |
|                                                   | Gazetteers (magaz-nc)              |
|                                                   | In Process (mainp-nc)              |
|                                                   | Maps (mam)                         |
|                                                   | Maps Non-circulating               |

6. Click the plus sign in a circle to the right of that menu to add a rule to the search.

| Search in: Physical items - Zone: 🔵 🎓 Institution 🔘 📥 Network 🤇 | Community                         | ×      |
|-----------------------------------------------------------------|-----------------------------------|--------|
| Holdings: Permanent physical locatio                            | Map Library :                     | • © x  |
| s                                                               | Stacks Non-circulating (max-nc) 📀 |        |
|                                                                 |                                   |        |
|                                                                 | Clear form                        | Search |

7. The toggle switch should be left on "AND". Open the first drop-down menu to the right of that. Expand the "Physical item" section and select "Process type".

| ocurentini. Triyolour tento - 2                                                                                        | Zone: 🔵 🎢 l | nstitution 🔿 🐴 Network 🤇 | Co 🍄 Co | mmunity                                         |                 |       | × |
|----------------------------------------------------------------------------------------------------|-------------|--------------------------|---------|-------------------------------------------------|-----------------|-------|---|
| Holdings: Permanent physical                                                                                           | locatio -   | Equals                   | •       | Map Library : • Stacks Non-circulating (max-nc) | o               |       | × |
| AND OR Q Look-up or sele<br>Title<br>Holdings<br>Physical item<br>Pieces<br>PO Line<br>Process type<br>Provenance Code | ct          | Contains Keywords        |         | Clear form                                      | ] <b>€</b><br>S | earch | × |

**Note:** An alternative to selecting the parameter from the longer drop-down menu is to type the parameter into the field and then click on it in the shorter menu that appears. Some parameters have similar names, so be sure to select the correct one. For example, in this procedure, typing "process type" will bring up both "In Process Type" and "Process type" and you would want to make sure to select "Process Type".

| AND OR | Q process type  | • | Contains |
|--------|-----------------|---|----------|
|        | Physical item   | * |          |
|        | In Process Type |   |          |
|        | Process type 🛑  |   |          |

8. The next drop-down menu to the right should automatically change to "Equals". Open the next drop-down menu to the right of that and select "Missing".

| Search in: Physical items - Zone:               | etwork 🔘 👪 Community              | ×      |
|-------------------------------------------------|-----------------------------------|--------|
| Holdings: Permanent physical locatio 🔹 Equals 🝷 | Map Library :                     | © x    |
|                                                 | Stacks Non-circulating (max-nc) 📀 |        |
|                                                 |                                   |        |
| AND OR Physical item: Process ty - Equals -     | Q Look-up or select               | © ×    |
|                                                 | Lost Resource Sharing Item        | Search |
|                                                 | Lost and paid                     |        |
|                                                 | Missing                           |        |
|                                                 | Requested                         |        |
|                                                 | Resource Sharing Request          |        |
|                                                 | Technical - Migration             |        |

9. Click the "Search" button.

10. Make sure the list only includes items from your departmental library. On the page of search results, look at the "Library" category in the Facets sidebar on the left. If it has more than one facet in that section, click the name of your library to exclude any other facets.

| Facets «                                                                                                    | Physical Items (1 - 50 of 183)<br>where (Permanent physical location equals ((Map Library : Stacks Non-circulating))<br>AND Process type equals "Missing")                                                                                                    |
|----------------------------------------------------------------------------------------------------|----------------------------------------------------------------------------------------------------|
| Library Scope: All                                                                                             | A Institution A Network & Community                                                                                                    |
| Book (151)<br>ELEC (1)                                                                                         | Select All Sort by : Rank - Secondary Sort by : Rank -                                                                                                    |
| Issue (19)<br>+ More (2)                                                                                       | 0 rows selected Manage Selected 🝷 🕒 🌣                                                                                                    |
| Library ×<br>Main Stacks (0)<br>Map Library (182)<br>Technical Services (1)<br>Process Type ×<br>Missing (183) | 1       Geographisch-landeskundlicher Atlas von<br>Westfalen / herausgegeben durch den<br>Landschaftsverband Westfalen-Lippe,<br>Geographische Kommission für Westfalen ;<br>Atlasredaktion, Wissenschaftliche und<br>kartographische Betreuung, Alois Mayr,<br>Vorsitzender [et al.].       Kequest       Resource sharing request          Map By<br>Landschaftsverband<br>Westfalen-Lippe.<br>Geographische<br>Kommission für Westfalen.<br>(Münster : Aschendorff,<br>1985-<2010>)       Call Number: F.<br>912.4356 G298<br>Maps       Item ID:<br>23104798817<br>0005899       23104798817<br>0005899         Barcode: 38888024724095<br>Library: Map Library<br>Creation Date: 08/04/2022<br>17:00:32 OnT       Call Number Type:<br>Deu back: -<br>Material Type: Map<br>Description:       MMS ID:<br>99884514122<br>05899 |
|                                                                                                    | v 7·7·/·Man (1003)                                                                                                    |

11. Click the "Export list" icon near the top right of the page. In the drop-down menu that appears, select "Excel (current view)".

| Note: | Depending on | how large the | list is, the ex | port process may | v take a little while. |
|-------|--------------|---------------|-----------------|------------------|------------------------|
| nou.  | Depending on | now large the | instris, the ex | port process ma  | y take a nette winne.  |

| Physical Items<br>where (Permanent p<br>AND Process type e                                                               | Physical Items (1 - 50 of 183)       Save Query         where (Permanent physical location equals ((Map Library : Stacks Non-circulating))       Save Query         AND Process type equals "Missing")       Save Query |  |  |  |  |  |  |  |  |  |  |  |  |
|----------------------------------------------------------------------------------------------------|----------------------------------------------------------------------------------------------------|--|--|--|--|--|--|--|--|--|--|--|--|
| A Institution                                                                                                    | A Network & Community                                                                                                    |  |  |  |  |  |  |  |  |  |  |  |  |
| □ Select All Sort by : Rank 	 Secondary Sort by : Rank<br>0 rows selected Manage Selected 	 È 	 ♥                        |                                                                                                    |  |  |  |  |  |  |  |  |  |  |  |  |
| <ul> <li>□ Select All ▼ Library : Map Library ⊗</li> <li>☑ Excel (current view)</li> <li>☑ Excel (all fields)</li> </ul> |                                                                                                    |  |  |  |  |  |  |  |  |  |  |  |  |
| 1 Geogra<br>Westfal                                                                                                    | phisch-landeskundlicher Atlas von Request Resource snaming request                                                                                                    |  |  |  |  |  |  |  |  |  |  |  |  |

12. Once the file has been downloaded, open it in Excel. If it has a yellow "Protected view" ribbon at the top, click the "Enable Editing" button.

| Ę | AutoSave Off 🖫            | 9~ C~ -                 | results - Protecteo   | d • Sav    | ved to th | is PC ∽           | р s        | Search      |                       |          | -            | D        | ×    |
|---|---------------------------|-------------------------|-----------------------|------------|-----------|-------------------|------------|-------------|-----------------------|----------|--------------|----------|------|
|   | File Home Insert          | Page Layout For         | mulas Data R          | eview      | View      | Automate          | Help       | Acrobat     |                       | 무이       | omments      | ල් Share | e ~) |
|   | PROTECTED VIEW Be ca      | reful—files from the li | nternet can contain v | iruses. Un | iless you | need to edit, it' | s safer to | stay in Pro | tected View. Enable E | diting   |              |          | ×    |
| A | 1 ~ : 🗙 🗸                 | fx ~ Type / Crea        | ator / Imprint        |            |           |                   |            |             |                       |          |              |          | ~    |
|   | А                         | В                       | С                     | D          | E         | F                 | G          | н           | I                     |          | J            | К        |      |
|   | Type / Creator / Imprint  | Title                   | Barcode               | Invent     | Receiv    | Library           | Library    | Tempo       | Creation Date         | Modific  | ation Date   | Proce    | es 📕 |
|   |                           |                         |                       | ory        | ing       |                   | Unit       | rary        |                       |          |              | type     |      |
| 1 | <b>*</b>                  | <b>*</b>                | -                     | Nun 🗵      | Nun 🗵     | <b>*</b>          | -          | Libra 🔻     |                       | ·        |              | <b>*</b> |      |
|   | Map By                    | Geographisch-           | 38888024724095        |            |           | Map Library       |            |             | 08/04/2023 17:00:32   | 08/04/2  | 023 17:00:49 | Missi    | in   |
| 2 | Landschaftsverband        | landeskundlicher        |                       |            |           |                   |            |             |                       |          |              |          |      |
| 3 | Book By Touring club      | Emilia-Romagna.         | 38888121926236        |            |           | Map Library       |            |             | 04/21/2002 19:00:00   | 01/13/2  | 021 17:27:24 | Missi    | in   |
| 4 | Book By Touring club      | Piemonte (non           | 38888121939809        |            |           | Map Library       |            |             | 04/21/2002 19:00:00   | 01/13/2  | 021 17:24:57 | Missi    | in   |
|   | D = =1: D: 1/= = F = ==1= | ILLE OPPLICE            | 00000140000100        |            |           | Mar. 196          |            |             | 04/04/0000 10:00:00   | 00/110/2 | 004 47.05.00 | Miner    |      |

- 13. Sort the spreadsheet from newest to oldest date in the "Modification Date" column.
  - a. To do that, click on one cell in that column, and then go to the "Data" tab in the toolbar at the top. In the "Sort and Filter" section of that tab, click the "Sort newest to oldest" icon.

| Ø   | AutoSave 🤇                     | off 🗄                   | <b>り・</b> ペ・ <del>-</del> | results V      |        | ٦        | ) Search                          |         |                                |                         | -                                 | - 0        | ×      |
|-----|--------------------------------|-------------------------|---------------------------|----------------|--------|----------|-----------------------------------|---------|--------------------------------|-------------------------|-----------------------------------|------------|--------|
| F   | ile Home                       | Insert                  | Page Layout Fo            | ormulas Data   | Review | View     | Automate                          | Help    | Acrobat                        | :                       | 모 Comme                           | ents 🖻 🖻 S | hare ~ |
| ſ   | Get Get                        | R                       | efresh<br>All v           | Stocks Curre   | encies | 2↓<br>Z↓ | Z   A     Z   Z     Sort   Filter |         | ear<br>apply<br><b>dvanced</b> | Text to<br>Columns to v | What-If Foreca:<br>Analysis Sheet | st Outline | 2      |
| G   | et & Transform D               | ata Querie              | s & Connectio             | Data Types     |        |          | Sort & I                          | ilter   |                                | Data Tools              | Forecast                          |            | ^      |
| J6  | ~                              | $: [\times \checkmark]$ | $f_x \sim 1/13/202$       | 1 5:27:44 PM   |        |          |                                   |         |                                |                         |                                   |            | ~      |
|     | Α                              |                         | В                         | С              | D      | Е        | F                                 | G       | н                              | I                       | J                                 | К          | 1.4    |
|     | Type / Creator / Imprint Title |                         |                           | Barcode        | Invent | Receivi  | Library                           | Library | Tempo                          | Creation Date           | Modification Date                 | Process    | То     |
|     |                                | _                       | _                         | _              | ory    | ng       |                                   | Unit    | rary                           | _                       | _                                 | type       | Libra  |
| 1   |                                | Ŧ                       |                           | · ·            | Nun 👻  | Numł 💌   | *                                 | *       | Libra 👻                        | *                       |                                   | -          |        |
|     | Мар Ву                         |                         | Geographisch-             | 38888024724095 |        |          | Map Library                       |         |                                | 08/04/2023 17:00:32     | 08/04/2023 17:00:49               | Missing    |        |
| 2   | Landschaftsve                  | rband                   | landeskundlich            |                |        |          |                                   |         |                                |                         |                                   |            |        |
| 3   | Book By Tourir                 | ng club                 | Emilia-                   | 38888121926236 |        |          | Map Library                       |         |                                | 04/21/2002 19:00:00     | 01/13/2021 1/:2/:24               | Missing    |        |
| 4   | Book By Tourir                 | ng club                 | Piemonte (non             | 38888121939809 |        |          | Map Library                       |         |                                | 04/21/2002 19:00:00     | 01/13/2021 17:24:57               | Missing    |        |
| _   | Book By Van E                  | erde,                   | John Ogilby and           | 38888146893130 |        |          | Map Library                       |         |                                | 04/21/2002 19:00:00     | 06/12/2021 17:05:20               | Missing    |        |
| 5   | Katherine S.                   | via Distant             | the taste of his          | 20000102074001 |        |          | Man Library                       |         |                                | 04/01/0000 10:00:00     | 01/12/2021 17:27:44               | Minster    |        |
| 6   | Association So                 | er s Digest<br>outh     | atlas of                  | 30000192074001 |        |          | Map Library                       |         |                                | 04/21/2002 19:00:00     | 01/13/2021 17.27.44               | Missing    |        |
| 7   | Book By Lo Bel                 | lo. Nino.               | Furopean                  | 38888190194120 |        |          | Man Library                       |         |                                | 04/21/2002 19:00:00     | 01/13/2021 17:27:49               | Missing    |        |
| 8   | Book By Lowe                   | John                    | The geography             | 38888141465850 |        |          | Map Library                       |         |                                | 04/21/2002 19:00:00     | 06/11/2021 22:47:59               | Missing    |        |
| -   |                                | rogulta                 |                           |                |        |          |                                   |         |                                |                         |                                   |            |        |
|     | $\langle \rangle$              | results                 | +                         |                |        |          |                                   |         | 1.4                            |                         |                                   |            | •      |
| Rea | ady 😪 Access                   | ibility: Inves          | tigate                    |                |        |          |                                   |         |                                |                         | ▣ ─                               | +          | 100%   |

14. Find the ones with a modification date within the last six months. These are the items that you will search your shelves for. Delete anything older than that from the spreadsheet.

| Ę  | AutoSave Of                            | Ð 🗄          | ] <b>७-</b> ९- <del>-</del> | results ~        |        | ې ا      | ) Search    |                                          |                         |                                                                                                    |                                     |            | ×      |
|----|----------------------------------------|--------------|-----------------------------|------------------|--------|----------|-------------|------------------------------------------|-------------------------|----------------------------------------------------------------------------------------------------|-------------------------------------|------------|--------|
|    | File Home Ins                          | ert          | Page Layout F               | ormulas Data     | Review | View     | Automate    | Help                                     | Acrobat                 |                                                                                                    | Comme                               | ents 🖻 🖻 S | hare ~ |
|    | Get 🛱 🗗                                | R            | efresh<br>All v             | Stocks Curre     | ncies  | Z↓<br>Z↓ | Sort        | r Gillia Cli<br>r Gillia Re<br>Gillia Re | ear<br>apply<br>dvanced | Image: Second second secon | What-If Forecas<br>Analysis - Sheet | t Outline  |        |
|    | Set & Transform Data                   | Querie       | s & Connectio               | Data Types       |        |          | Sort &      | Filter                                   |                         | Data Tools                                                                                                    | Forecast                            |            |        |
| A  | 1 ~ ! [                                | × ✓          | <i>fx</i> ~ Type / C        | reator / Imprint |        |          |             |                                          |                         |                                                                                                    |                                     |            | ~      |
|    | A                                      |              | В                           | С                | D      | E        | F           | G                                        | Н                       | 1                                                                                                    | J                                   | К          |        |
|    | Type / Creator / In                    | nprint       | Title                       | Barcode          | Invent | Receivi  | Library     | Library                                  | Tempo                   | Creation Date                                                                                                    | Modification Date                   | Process    | To     |
| 1  |                                        | -            |                             |                  | Nun -  | Numt -   | -           |                                          | Libra 🔻                 |                                                                                                    | <b>ا</b> ب                          | - v        | LIDIC  |
|    | Book By Newton, H                      | lenry,       | Report on the               | 38888100858921   |        |          | Map Library |                                          |                         | 04/21/2002 19:00:00                                                                                                    | 12/13/2023 13:34:43                 | Missing    |        |
| 2  | (Washington : G.P.O., geology and      |              | K                           |                  |        |          |             |                                          |                         |                                                                                                    |                                     |            |        |
| 3  | Book By Rand McN                       | lally        | Rand, McNally               | 38888146470335   |        |          | Map Library |                                          |                         | 04/21/2002 19:00:00                                                                                                    | 12/13/2023 13:34:43                 | Missing    |        |
| 4  | Book By Nyrop, Rid                     | chard        | Brazil, a country           | 38888193822669   |        |          | Map Library |                                          |                         | 04/21/2002 19:00:00                                                                                                    | 11/15/2023 23:23:48                 | Missing    |        |
| 5  | Book By Rockford<br>Publishers. (Rockf | Map<br>ford, | Explore<br>Indiana: State   | 38888146567742   |        |          | Map Library |                                          |                         | 04/21/2002 19:00:00                                                                                                    | 10/13/2023 16:52:41                 | Missing    |        |
|    | Book By Leissler,                      |              | Roads and                   | 38888144110727   |        |          | Map Library |                                          |                         | 04/21/2002 19:00:00                                                                                                    | 10/13/2023 16:22:30                 | Missing    |        |
| 0  | Prederick. (Seattle                    | ;<br>an      | traits of                   | 39999103306339   |        |          | Man Library |                                          |                         | 04/21/2002 10:00:00                                                                                                    | 10/12/2022 21:10:50                 | Missing    |        |
| 8  | Book By Klinefelter                    | ан,<br>r     | Mans in                     | 38888142454911   |        |          | Man Library |                                          |                         | 04/21/2002 19:00:00                                                                                                    | 09/13/2023 21:13:33                 | Missing    |        |
| 9  | Map By                                 | nd           | Geographisch-               | 38888024724095   |        |          | Map Library |                                          |                         | 08/04/2023 17:00:32                                                                                                    | 08/04/2023 17:00:49                 | Missing    |        |
| 10 | Book By Hansen, H                      | larry,       | Illinois; a                 | 38888144058991   |        |          | Map Library |                                          |                         | 04/21/2002 19:00:00                                                                                                    | 07/11/2023 22:37:59                 | Missing    |        |
| 11 |                                        |              |                             |                  |        |          |             |                                          |                         |                                                                                                    |                                     |            |        |
| 12 |                                        |              |                             |                  |        |          |             |                                          |                         |                                                                                                    |                                     |            |        |
|    | < > re:                                | sults        | +                           |                  |        |          |             |                                          |                         | _                                                                                                    |                                     |            | Þ      |
| Re | Ready 🕅 Accessibility: Investigate     |              |                             |                  |        |          |             |                                          |                         |                                                                                                    |                                     |            |        |

15. To make the items easier to search for, use the "Call Number" column to sort the rows by lowest to highest call number. You can also hide any columns you don't need by right-clicking the letter at the top of the column and selecting "Hide" from the drop-down menu.

**Note:** Once these are done, repeat the process until you've completed the list of locations under your library name in the "Permanent physical location" section of the Advanced Search (see <u>step 5</u>).

| utoSave Off 日 り・ペー                                                           |                                                                                                    |                              |                 |                      |                                       | - 0 x                               |
|------------------------------------------------------------------------------|----------------------------------------------------------------------------------------------------|------------------------------|-----------------|----------------------|---------------------------------------|-------------------------------------|
| File Home Insert Page Layout                                                 | Formulas Data Review View Automat                                                                                                    | e Help Acrol                 | bat             |                      | 모이                                    | omments 🖻 암 Share 🗸                 |
| $\begin{array}{c c c c c c c c c c c c c c c c c c c $                       | Alignment Number<br>V<br>State Styles - Styles                                                                                                    | Cells                        | Editing Add-ins | Analyze<br>Data      | Create PDF<br>and Share link<br>Adobe | Create PDF and<br>Share via Outlook |
| $X6 \qquad \checkmark : \times \checkmark f_{\rm X} \sim 917.9$              | 7 L535R1976                                                                                                    |                              |                 |                      |                                       | <b>—</b>                            |
| A                                                                            | В                                                                                                    | С                            | F               | Т                    | W                                     | X                                   |
| Type / Creator / Imprint                                                     | Title                                                                                                    | Barcode                      | Library F       | Permanent<br>ocation | Temporary<br>Location                 | Call Number                         |
| 1                                                                            |                                                                                                    | -                            |                 |                      |                                       | •                                   |
| Book By Klinefelter, Walter, (Windham,                                       | Maps in miniature : notes critical and                                                                                                    | 38888142454911               | Map Library S   | Stacks Non-          |                                       | 383 K68M                            |
| 2                                                                            | by Walter Klinefelter ; with a check-list.                                                                                                    |                              | C               | rculating            |                                       |                                     |
| Book By Rockford Map Publishers.                                             | Explore Indiana: State atlas and sportsman's                                                                                                    | 38888146567742               | Map Library     | Stacks Non-          |                                       | 912.772 R59E1966                    |
| (Rockford, Ill. : Rockford Map Pub.,<br>3 [1966])                            | guide.                                                                                                    |                              |                 | rculating            |                                       |                                     |
| Book By Hansen, Harry, (New York,                                            | Illinois; a descriptive and historical guide.                                                                                                    | 38888144058991               | Map Library     | tacks Non-           |                                       | 917.73 F31I1974                     |
| 4 Hastings House [1974])                                                     | Harry Hansen, editor.                                                                                                    | 2000014C470225 Man Library ( |                 | rculating            |                                       | 047 704 045 04000                   |
| (Chicago ; New York : The Company,                                           | Chicago : what to see and how to see it.                                                                                                    | 38888146470333               | Map Library     | irculating           |                                       | 917.731 RISP1886                    |
| 5 1888.)                                                                     | 5                                                                                                    |                              |                 | 0                    |                                       |                                     |
| Book By Leissler, Frederick. (Seattle :                                      | Roads and trails of Olympic National Park /                                                                                                    | 38888144110727               | Map Library     | tacks Non-           |                                       | 917.97 L535R1976                    |
| 6 c1976.)                                                                    | by frederick Leisster.                                                                                                    |                              |                 | Incutating           |                                       |                                     |
| Book By Nyrop, Richard F.                                                    | Brazil, a country study / Foreign Area Studies,                                                                                                    | 38888193822669               | Map Library     | tacks Non-           |                                       | 918.1 AM3A1983                      |
| (Washington, D.C. : For sale by the<br>7 Supt. of Docs., U.S. G.P.O., 1983.) | the American University ; edited by Richard F.<br>Nyron.                                                                                                    | c c                          |                 | rculating            |                                       |                                     |
| Book By McLauchlan, Gordon.                                                  | New Zealand / Edited by Gordon McLauchlan                                                                                                    | 38888192296238               | Map Library S   | Stacks Non-          |                                       | 919.31 N424                         |
| (Singapore : Englewood Cliffs, N.J. :                                        | ; photographed by Max Lawrence ; directed                                                                                                    |                              | c               | rculating            |                                       |                                     |
| APA Productions ; c1985.)                                                    | and designed by Hans Jonannes Hoefer.                                                                                                    |                              |                 |                      |                                       |                                     |
| Map By Landschaftsverband                                                    | Geographisch-landeskundlicher Atlas von                                                                                                    | 38888024724095               | Map Library     | tacks Non-           |                                       | F. 912.4356 G298                    |
| Westfalen-Lippe. Geographische                                               | Westfalen / herausgegeben durch den                                                                                                    |                              | c               | rculating            |                                       | Maps                                |
| Kommission für Westfalen. (Münster :                                         | Landschaftsverband Westfalen-Lippe,                                                                                                    |                              |                 |                      |                                       |                                     |
|                                                                              | AutoSave       Image: Control in Sect:       P search       Image: Control in Sect:       Image: Control in Sect:       Image: Control in |                              |                 |                      |                                       |                                     |
| Ready 💢 Accessibility: Investigate                                           |                                                                                                    |                              |                 |                      | 끤                                     | + 100%                              |

## After the Shelves Have Been Searched

#### **Basic Steps:**

- Any items that were not located should keep the Process Type of "Missing".
- Items that were located should be scanned into Alma on the "Scan In Items" screen.
  - The "Missing" status will be removed automatically.
  - Route the item according to the information in the "Destination" column.

#### **Detailed Workflow:**

- 1. Any items that were not located should keep the Process Type of "Missing".
- 2. Items that were located should be scanned into Alma:
  - a. From the "Fulfillment" menu, select "Scan In Items".

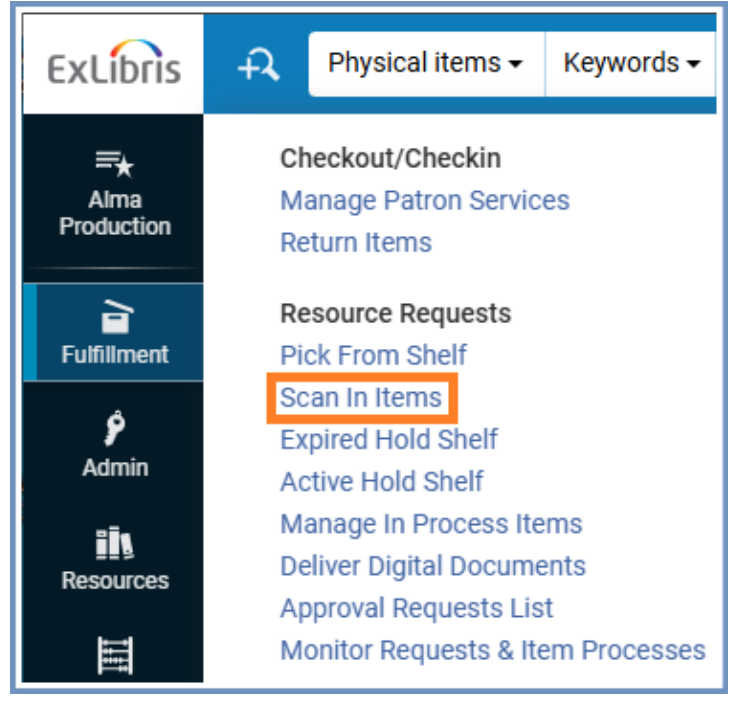

b. Scan in the item.

| Scan In Items                                           |                           | Manage In Process Items Exit |
|---------------------------------------------------------|---------------------------|------------------------------|
| Scan in Items                                           | Change Item Information   |                              |
| Automatically<br>print slip<br>Register in-house<br>use | ● Yes ◯ No                |                              |
| Work Order Type                                         | •                         |                              |
| Scan item<br>barcode *                                  | Q Look-up or select ⋮≣ OK | Create Item                  |
| Scan request ID                                         | ОК                        |                              |
|                                                         |                           |                              |
|                                                         |                           |                              |
|                                                         | No records were found.    |                              |

### c. A notification will pop up to say that the "Missing" status has been removed from the item.

| Please | note the following:                                        |
|--------|------------------------------------------------------------|
| 0      | Item's missing status was removed, barcode 30112065314772. |
|        | ОК                                                         |

d. Route it according to the information under "Destination". In most cases, this will mean reshelving the item.

| <                                                            | S   | can in Items                                                      |                |                       |            |   |                        | Clear List | Manage          | In Proces         | s Items       | Exi |
|--------------------------------------------------------------|-----|-------------------------------------------------------------------|----------------|-----------------------|------------|---|------------------------|------------|-----------------|-------------------|---------------|-----|
| Scan in Items Change Item Information                        |     |                                                                   |                |                       |            |   |                        |            |                 |                   |               |     |
| Automatically<br>print slip<br>Register in-house<br>use      |     |                                                                   |                |                       |            |   |                        |            |                 |                   |               |     |
| ,                                                            | Wo  | rk Order Type                                                     |                |                       |            |   | •                      |            |                 |                   |               |     |
| Scan item<br>barcode * Q Look-up or select ∷≣ OK Create Item |     |                                                                   |                |                       |            |   |                        |            |                 |                   |               |     |
|                                                              | Sc  | an request ID                                                     |                |                       |            |   | ок                     |            |                 |                   |               |     |
|                                                              | 1 - | 1 of 1                                                            |                |                       | 1          |   |                        |            |                 |                   | ₽             | 9   |
|                                                              |     | Title                                                             |                | Destination           | Barcode    | R | equest/Process<br>Type | Requester  | Requester<br>ID | Place in<br>Queue | Checked<br>In |     |
|                                                              | 1   | Hot text : Web v<br>that works /<br>Jonathan Price<br>Lisa Price. | vriting<br>and | Reshelve to<br>Stacks | 3011206531 | - |                        | -          | -               | 0                 |               |     |